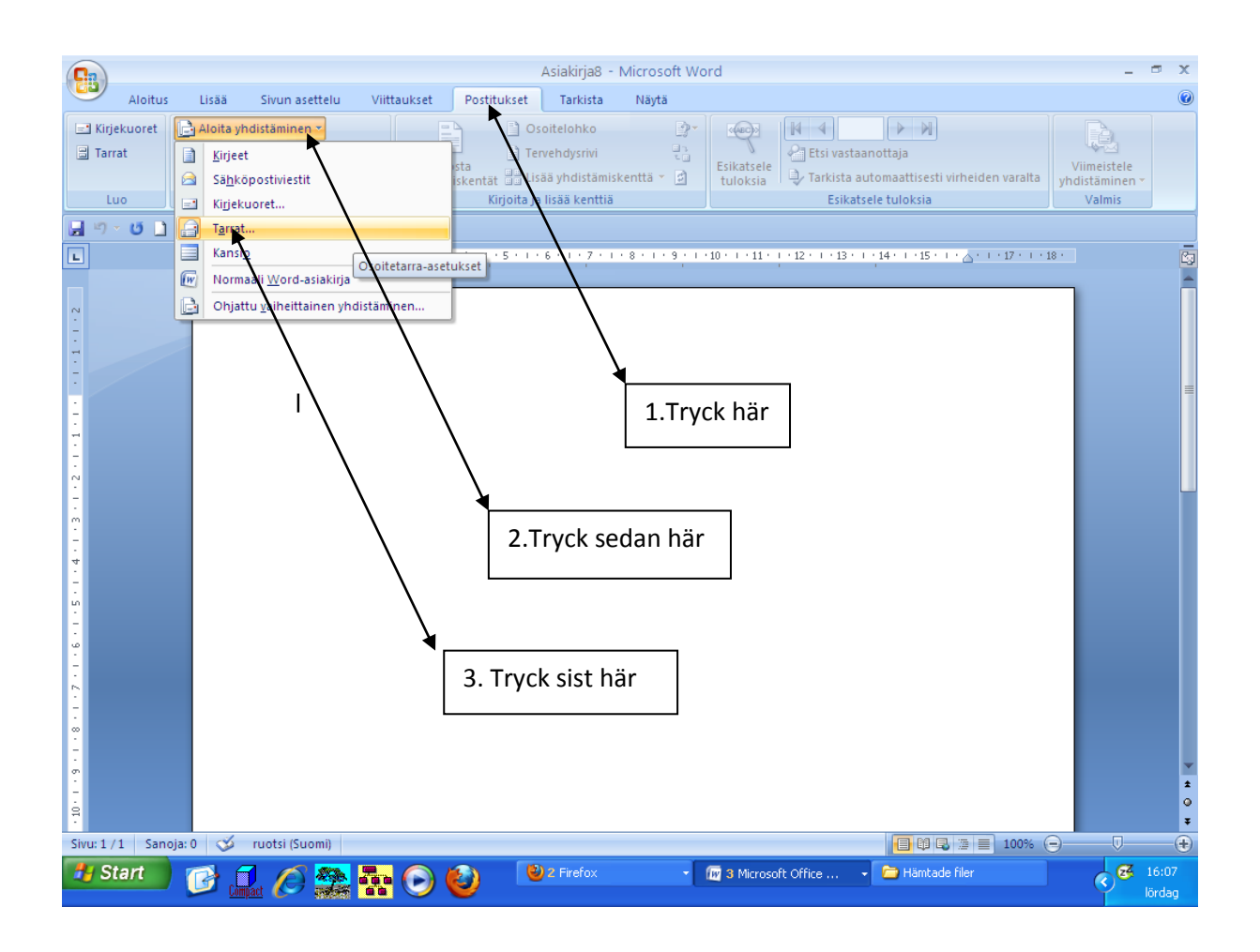

| Osoitetarra-asetuks                                                                                                    | et                                        | ? 🛛                                                                                                    |
|----------------------------------------------------------------------------------------------------|-------------------------------------------|----------------------------------------------------------------------------------------------------|
| Tulostimen tiedot                                                                                                    | ırkkeja käyt                              | ttävät tulostimet                                                                                                    |
| <ol> <li><u>A</u>rkkitulostimet</li> </ol>                                                                                                    | Lok <u>e</u> ro:                          | Oletuslokero (Auto Select) 🛛 🗸                                                                                             |
| Tarratiedot                                                                                                    |                                           |                                                                                                    |
| <u>T</u> arrojen valmistajat:                                                                                                    | HERMA                                     | ✓                                                                                                    |
| Tuotenumero:<br>HERMA 4257 - SuperPrin<br>HERMA 4258 - SuperPrin<br>HERMA 4259 - SuperPrin<br>HERMA 4262 - SuperPrin<br>HERMA 4263 - SuperPrin<br>HERMA 4264 - SuperPrin<br>Lisätietoja | nt<br>nt<br>nt<br>nt<br>nt<br>osoitetarra | Tarratiedot<br>Tyyppi: white<br>Korkeus: 3,39 cm<br>Leveys: 6,46 cm<br>Sivun koko: 21 cm X 29,69 cm<br>a Poista OK Peruuta |
| Ň                                                                                                    |                                           | 1. Välj adresslapps tillverkare                                                                                            |
|                                                                                                    |                                           | 2. Välj tillverkarens nummer, som finns på<br>adresslappspaketet.                                                          |

| Autor     Loss     Search     Mathematical Production       Production     Production                                                                                                    | Aloitus Lisää   Sivun asettelu Viittaukset Positiukset Tarkista Näytä Rakenne Asettelu Aloitus yhdistäminen * Osoitelohko Tarrat Gavaituse vastaanottajat Kirjoita juusi luettelo Kirjoita juusi luettelo Kirjoita juusi kentiä Valitse Qutloon yhteystiedoista I I I I I I I I I I I I I I I I I I I                                                                                                    |
|----------------------------------------------------------------------------------------------------|----------------------------------------------------------------------------------------------------|
| <pre>Inter</pre>                                                                                                    | Kirjekuoret     I tarrat     I tarrat    <                                                                                                    |
| Tork and a set of the set of the set                                                                                                    | Kirjoita jusi luettelo     Luo     Käytä aiemmin luotua luettelo     Käytä aiemmin luotua luettelo     Käytä aiemmin luotua luettelo     Käytä aiemmin luotua luettelo     Käytä aiemmin luotua luettelo     Käytä aiemmin luotua luettelo     Käytä aiemmin luotua luettelo     Käytä aiemmin luotua luettelo     Käytä aiemmin luotua luettelo     Valmis     Valmis <td< td=""></td<>                                                                                                    |
| Output     Output     Desket     Desket     Units       0     0     0     0     0     0     0     0       0     0     0     0     0     0     0     0     0       0     0     0     0     0     0     0     0     0     0       0     0     0     0     0     0     0     0     0     0       0     0     0     0     0     0     0     0     0     0     0       0     0     0     0     0     0     0     0     0     0     0     0       0     0     0     0     0     0     0     0     0     0     0     0     0     0     0     0     0     0     0     0     0     0     0     0     0     0     0     0     0     0     0     0     0     0     0     0     0     0     0     0     0     0     0     0     0     0     0     0     0     0     0     0     0     0     0     0     0     0     0     0     0     0                                                                                                    | Luo     Kirjoita ja lisää kenttiä     Esikatsele tuloksia     Valmis       Valitse Quttoo synteystiedoista     Valitse Quttoo synteystiedoista     Valitse Valitse Valitse Valitse     Valitse Valitse Valitse       Valitse Quttoo synteystiedoista     Valitse Valitse Valitse     Valitse Valitse     Valitse       Valitse Quttoo synteystiedoista     Valitse     Valitse     Valitse       Valitse Quttoo synteystiedoista     Valitse     Valitse     Valitse       Valitse Quttoo synteystiedoista     Valitse     Valitse     Valitse       Valitse Quttoo synteystiedoista     Valitse     Valitse     Valitse       Valitse Quttoo synteystiedoista     Valitse     Valitse     Valitse       Valitse Quttoo synteystiedoista     Valitse     Valitse     Valitse       Valitse Quttoo synteystiedoista     Valitse     Valitse     Valitse                                                                                                    |
| Image: Sector Sector                                                                                                    | Image: Second and the second and the second and th                                |
| Image: State of the state and the state of the state of the state                                                                                                    | 1. Välj mottagare                                                                                                    |
| I. Välj mottagare         I. Välj tidigare gjord tabeli         I. Välj tidigare gjord tabeli <td>. ■</td>                                                                                                    | . ■                                                                                                    |
| B<br>C Vilj tidigare gjord tabeli<br>(t.ex. Excel)<br>C Vilj tidigare gjord tabeli<br>(t.ex. Excel)<br>C Vilj tidigare gjo                                                                                                    | 1. Välj mottagare                                                                                                    |
| 1. Välj mottagare 2. Välj tidigare gjord tabell (t.ex. Excel) Start i som i som i s                                                                                                    | 1. Välj mottagare                                                                                                    |
| 1. Välj mottagare 2. Välj tidigare gjord tabell 1. tvälj tidigare gjord tabell 1. tvälj tidigare gjord tabell 1. t                                                                                                    | 1. Välj mottagare                                                                                                    |
| 2. Välj tidigare gjord tabell<br>(t.ex. Excel)                                                                                                    |                                                                                                    |
| 2. Välj tidigare gjord tabell<br>(t.ex. Excel) 3. Välj tidigare gjord tabell<br>(t.ex. Excel) 3. Välj tidigare gjord tabell 3. Välj tidigare gjord tabell 3. Välj tidigare gjord tabell 3. Välj tidigare gjord tabell 3. Välj tidigare gjord tabell 3. Välj tidigare gjord tabell 3. Välj tidigare gjord tabell 3. Välj tidigare gjord tabell 3. Välj tidigare gjord tabell 4. Välj tidigare gjord tabell 3. Välj tidigare gjord tabell 4. Välj tidigare gjord tabell 5. Välj tidigare gjord tabell 5. Välj tidigare gjord tabell 6. Välj tidigare gjord tabell 6. Välj tidigare gjord tabell 6. Välj tidigare gjord tabell 7. Välj tidigare gjord tabell 7. Välj tidigare gjord tabell 7. Välj tidigare gjord tabell 7. Välj tidigare gjord tabell 8. Välj tidigare gjord tabell 8. Välj tidigare gjord tabell 8. Välj tidigare gjord tabell 8. Välj tidigare gjord tabell 8. Välj tidigare                                                                                                    |                                                                                                    |
| 2. Välj tidigare gjord tabell<br>(t.ex. Excel) 3. Välj tidigare gjord tabell 3. Välj tidigare gjord tabelle 3. Välj tidigare gjord tabelle 3. Välj tidigare gjord tabelle 3. Välj tidig                                                                                                    |                                                                                                    |
| 2. Välj tidigare gjord tabeli<br>(t.ex. Excel)<br>Stat 1/1 Sanget V toom Vord Vord Vord Vord Vord Vord Vord Vord                                                                                                    |                                                                                                    |
| (t.ex. Excel)<br>(t.ex. Excel)<br>Support of the super-<br>Statut Support of the super-<br>Statut Support of the super-<br>Support of the super-<br>Super-<br>Super-<br>Su               | 2. Välj tidigare gjord tabell                                                                                                    |
| Such 2 1 1 Service Service Ser                                                                                                    | (t.ex. Excel)                                                                                                    |
| Stati / 1 Snapo I som<br>Stati / 1 Snapo I som<br>Stati / 1 Snapo I som                                                                                                    |                                                                                                    |
| Suc 1/1 Sandar U used<br>Start U used<br>Start U used<br>Start U used<br>Auduz Lusa Shun azeteku Vitaukat Posthuket Takisa Najda<br>Rukenne Azeteku<br>Use Auduz Lusa Shun azeteku Vitaukat Posthuket Takisa Najda<br>Rukenne Azeteku<br>Use Start e utaonathiskutetus<br>Tarist U used<br>Start use Start e utaonathiskutetus<br>Vitaukate Posthuket Takisa Najda<br>Rukenne Azeteku<br>Use Start e utaonathiskutetus<br>Vitaukate Posthuket Takisa Najda<br>Rukenne Azeteku<br>Use Start e utaonathiskutetus<br>Vitaukate Posthuket Takisa Najda<br>Rukenne Azeteku<br>Vitaukate Vitaukate<br>Vitaukate Vitaukate<br>Vitaukate<br>Vitaukate Vitaukate<br>Vitaukate Vitaukate<br>Vitaukate<br>Vitaukat                                                                                                    |                                                                                                    |
| Strue 1 / 1 Service V Tore 1 Service V Vord Sedendorpolault<br>Control Vord Verbacker Vord Sedendorpolault<br>Control Vord Verbacker Vord Sedendorpolault<br>Control Vord Verbacker Vord Sedendorpolault<br>Vordes Strue 2 Service V Vord Sedendorpolault<br>Vordes Verbacker Vord Sedendorpolault<br>Vordes Verbacker Vord Sedendorpolault<br>Vordes Verbacker Vord Sedendorpolault<br>Vordes Verbacker Vord Sedendorpolault<br>Vordes Verbacker Vord Sedendorpolault<br>Vordes Verbacker Vordes Vord Sedendorpolault<br>Vordes Verbacker Vordes Vordes Vorde                                                                                                    |                                                                                                    |
| Stort /1 Sangle 0 2001<br>Stort /1 Sangle 0 2001<br>Stort /1 Sangle 0 2001<br>Comparison of the store of the store                                                                                                    |                                                                                                    |
| Sv111 Snopel sum<br>Start I Snopel sum<br>Start Start Star                                                                                                    |                                                                                                    |
| Sul 1/1 Sunge 0 1001                                                                                                    |                                                                                                    |
| Start     O     O                                                                                                    | - Sivu: 1 / 1 Sanoja: 0 🎸 suomi                                                                                                    |
| Asiadigia - Microsoft Word<br>Alotus Usas Sivun settelu Vittaukset Potstusse Tatsista Näyts Rakenne Aettelu<br>I tarrat Valtee vastaanottajat - Vorsta yhdistaainen<br>Vorsta yhdistaainen<br>Luo Muokka vastaanottajat - Vorsta yhdistaainen<br>Koota yhdistaainen<br>Koota yhdistaainen<br>Koota yhdistaainen<br>Koota yhdistaainen<br>Koota yhdistaainen<br>Koota ja isää kentiä<br>Koota ja isää kentiä                                                                                                    | 🖅 Start 🔰 🌈 🦗 🏣 🍙 🙆 🔮 Firefox 🔹 🗑 3 Microsoft Office 🔹 Hamtade filer 🔗 🧭 16:08                                                                                                    |
| Alotus Lisä Sivun asettelu Vittauket Pottukiet Tarkisti Näytä Rakenne Asettelu<br>Alotus Lisä Sivun asettelu Vittauket Pottukiet Tarkisti Näytä Rakenne Asettelu<br>Tarkit Vittauket austaanottajaet<br>Voitas yhdistäminen *<br>Korosa erienköytrint<br>Korosa erienköytrint<br>Kor                                                                                                    |                                                                                                    |
| Alotus Lisää Sinun asettelu Viltaukset Positikuset Tarkista Näytä Rakenne Asettelu<br>Viltavise vastaanottaja t-<br>Viltavise vastaanottaja viele vastaanottaja viele vas                                                                                                    | Asiakirja8 - Microsoft Word Taulukkotyökalut – 🖘 🗙                                                                                                    |
| I tarrat I tarrat </td <td>Aloitus Lisää Sivun asettelu Viittaukset Postitukset Tarkista Näytä Rakenne Asettelu</td>                                                                                                    | Aloitus Lisää Sivun asettelu Viittaukset Postitukset Tarkista Näytä Rakenne Asettelu                                                                                                    |
| Corota      Corota      C                                                                                                    | E Kirjekuoret Aloita yhdistäminen *                                                                                                    |
| Luo     Alota yhdistäminen     Krjotta ja lisää kenttiä     Esikätsele tuloksia     Valmis       Valmise tietolähde     Corrected and the filer     Corrected and the filer     Corrected and the file     Corrected and the file       Sensat anvärda<br>dokument     Sensat anvärda<br>dokument     Sensat anvärda<br>Sorlek: 61,518     Sorlek: 61,518     Corrected and the file       Nina dokument     I.Sök tabellen bland dina<br>dokument     I.Sök tabellen bland dina<br>dokument       Den har datorn<br>Wina<br>nätverispister     Tedostog nimi:     Valisi tetolähteet                                                                                                    | i ninte unite uni  |
| Valitse lietolähde<br>(ohde: Hantade fier<br>(obde: Senast anväds<br>Senast anväds<br>Senast andad: 5.1.2013 listes<br>Senast andad: 5.1.2013 listes<br>Senast andad: 5.1.2013 listes<br>Nina dokument<br>Den här datorn<br>(Mina dokument<br>Tedostory nini:<br>Tedostory nini:<br>Tedostory                                                                                                    | Luo         Aloita yhdistäminen         Kirjoita ja lisää kenttiä         Esikatsele tuloksia         Valmis                                                                                                    |
| Kohde: Hantade filer     CSP medlemsfort     CSP medlemsfort   Strivbord   Strivbord   Pendlemsfort   Nma   natverisplater   Tedostoryppi   Kaiki tietolahteet     V   Utable   Typicklut     CSP medlemsfort     Strivbord     Strivbord     Strivbord     Strivbord    <                                                                                                    | Valitse tietolähde                                                                                                    |
| Image: Construction of the construction of the construc                                                                                                    | Kohde: Charles Cohde: Charles Cohde: |
| Senast använda<br>dokument<br>Skrivbord<br>Mina dokument<br>Den här datorn<br>Mitta<br>nätverksplatser<br>Tiedostotyyppi: Kaikki tietolähteet<br>Tygkalut<br>Tigkalut<br>Tigkalu | GSP födelsedagspersoner3_2013                                                                                                    |
| Storiek: 61,5 kB<br>Skrivbord<br>Mina dokument<br>Den här datorn<br>Mina<br>nätverksplatser<br>Tiedoston nimi:<br>Tiedoston nimi:<br>Tiedoston vppi:<br>Kaikki tietolähteet<br>Tygkalut •                                                                                                    | Senast använda<br>dokument G Senast ändrad: 5.1.2013 16:08                                                                                                    |
| Skrivbord<br>Mina dokument<br>Den här datorn<br>mätverksplatser<br>Tiedostotyyppi: Kalkki tietolähteet<br>Tygkalut Tygkalut Avaa Peruuta                                                                                                    | Storlek: 61,5 kB                                                                                                    |
| I.Sök tabellen bland dina   Mina dokument   Den här datorn   Mina   nätverksplatser   Tjedostotyvppi:   Kaikki tietolähteet                                                                                                    | Skrivbord                                                                                                    |
| Mina dokument       1.Sök tabellen bland dina         Den här datorn       dokument         Mina nätverksplatser       Tiedostog nimi:         Tjedostotyyppi:       Kaikki tietolähteet         Työkalut       Avaa         Peruuta       avaa                                                                                                    |                                                                                                    |
| Image: Second second secon                                                                                                    | Mina dokument 1.Sök tabellen bland dina                                                                                                    |
| Den har datorn<br>Mina<br>nätverksplatser<br>Tiedostog nimi:<br>Tiedostotyvppi: Kaikki tietolähteet<br>Työkalut *<br>Avaa Peruuta                                                                                                    | dokument                                                                                                    |
| Image: Second second second                                                                                                    | Den här datorn                                                                                                    |
| Mina       nätverksplatser       Tjedostotyyppi:       Kaikki tietolähteet         Työjkalut *         Avaa         Peruuta                                                                                                    |                                                                                                    |
| Intervenessional     Intervenessional       Tiedostog nimi:     Y       Tiedostotyyppi:     Kaikki tietolähteet       Työjkalut     Avaa                                                                                                    | - Mina<br>nähverkolateer                                                                                                    |
| Tijedostotyyppi: Kaikki tietolähteet                                                                                                    | Tiedoston nimi:                                                                                                    |
| Työkalut * Avaa Peruuta                                                                                                    | Tjedostotyyppi: Kaikki tietolähteet                                                                                                    |
|                                                                                                    | σ<br>- Työkahit y Δuza Dennita                                                                                                    |
|                                                                                                    |                                                                                                    |
|                                                                                                    |                                                                                                    |
|                                                                                                    | Sivu: 1 / 1 Sanoja: 0 ダ suomi                                                                                                    |
| 🐉 Start 👘 🦳 🌈 🦝 🏣 🍙 🔌 🕹 2 Firefox 🔹 🗑 3 Microsoft O 🔹 🖻 Hämtade filer 🕞 Microsoft Excel 🖕 🥳 16:10                                                                                                    |                                                                                                    |

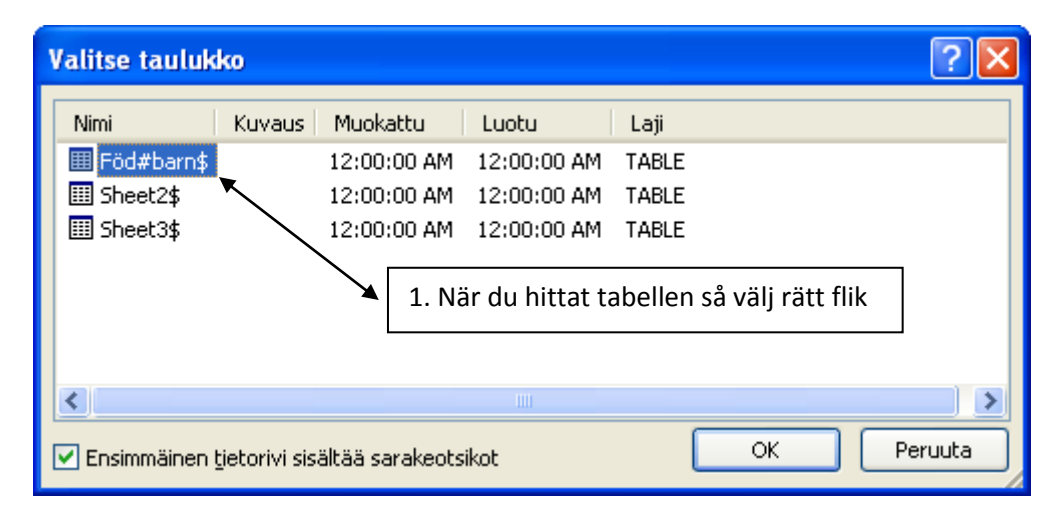

|                       | Asiakirja8 - Micros                                                                                        | oft Word Ta                                                        | ulukkotyökalut                                        | _ @ X                    |
|-----------------------|----------------------------------------------------------------------------------------------------|--------------------------------------------------------------------|-------------------------------------------------------|--------------------------|
| Aloitus               | Lisää Sivun asettelu Viittaukset                                                                           | Postitukset Tarkista Näytä R                                       | lakenne Asettelu                                      | 0                        |
| Tarrat                | Aloita yhdistäminen *<br>Valitse vastaanottajat *<br>Muokkaa vastaanottajaluetteloa<br>Aloita yhdistäminen | Osoitelohko<br>Tervehdysrivi<br>tämiskentä Lisää yhdistämiskentä * | Esikatsele<br>tuloksia                                | irheiden varalta         |
| 🚽 🤊 - U 🗋 🛛           | ž 🤀 💪 🔻                                                                                                    |                                                                    |                                                       |                          |
| L                     | · · · · · · · · · · · · · · · · · · ·                                                                      | 5 * 1 * 6 🎢 * 7 * 1 * 8 * 1 * 9 * 1 * 10 * 1 * 11 *                | i · 12 · i · ∰3 · i · 14 · i · 15 · i · 16 · i · 17 · | ···18 · · · · 19 #· · 20 |
| 1                     | •                                                                                                    | «Seuraava tietue»                                                  | «Seuraava tietue»                                     |                          |
| -<br>-<br>-           | «Seuraava tietue»                                                                                          | «Seuraava tietue»                                                  | «Seuraava tietue»                                     |                          |
| 5<br>-<br>-<br>9<br>- |                                                                                                    | 1.Efter valet får du de                                            | nna sida                                              |                          |
| (····6···0)           | «Seuraava tietue»                                                                                          | «Seuraava tietue»                                                  | «Seuraava tietue»                                     |                          |
| 11 1                  | «Seuraava tietue»                                                                                          | «Seuraava tietue»                                                  | «Seuraava tietue»                                     | *                        |
| Sivu: 1 / 1 Sanoja    | : 46 🕉 suomi                                                                                               |                                                                    |                                                       |                          |
| Start                 | 🕑 <u> </u> 🥭   🔁 🕑                                                                                         | ) 🥹 🔍 2 Firefox 🔹 🕼 3 r                                            | 4icrosoft O 👻 🖾 Hämtade filer                         | Microsoft Excel          |

|                             | Asiakirja8 - Microsofi                                                                                                    | t Word                           | Taulukkotyökalut                                      | _ = ×                                                                                                    |
|-----------------------------|----------------------------------------------------------------------------------------------------|----------------------------------|-------------------------------------------------------|----------------------------------------------------------------------------------------------------|
| E Kirjekuoret               | Aloita yhdistäminen *  Valitse vastaanottajaluetteloa  Aloita yhdistäminen                                                                                                    | Osoitelohko                      | Kakenne Asetteru                                      | sti virheiden varalta                                                                                                    |
| 🚽 🤊 - U 🗋                   | 😂 🖨 ሷ 🔻                                                                                                    |                                  |                                                       |                                                                                                    |
| L                           | Muokkaa vastaanottajaluetteloa<br>Tee muutoksia vastaanottajaluetteloon ja<br>päätä, keille haluat kirjeesi lähettää.<br>Voit käsitellä itetoja myös lajittelemalla,<br>suodattamalla, etsimällä ja poistamalla<br>kaksoiskappaleita sekä tarkistamalla luettelor | Seuraava tietue »                | • • • 12• • • ∰3• • • • 14• • • • 15• • • • 16• • • • | 17 · · · 18 · · · · 19 · · · 20                                                                                                    |
| · .                         | osoitteiden aitouden.                                                                                                    |                                  |                                                       |                                                                                                    |
| · 1 · 4 · • • 3 · 1 · 2 · 1 | «Seuraava tietue»                                                                                                    | 1.Välj nu a<br>«Seuraava tietue» | tt editera mottagarför<br>                            | rteckningen                                                                                                    |
|                             | «Seuraava tietue»                                                                                                    | «Seuraava tietue»                | «Seuraava tietue»                                     |                                                                                                    |
| 1 + 11 + 1 - 10 + 1         | «Seuraava tietue»                                                                                                    | «Seuraava tietue»                | «Seuraava tietue»                                     | 2                                                                                                    |
| Sivu: 1/1 Sano              | ja: 46 👽 suomi                                                                                                    | 🕑 🔍 2 Firefox 🔹 🌆                | 3 Microsoft O 🔸 🦳 Hämtade filer                       | Image: Construction         Image: Construction         Image: Construction |

| Yhdistämisen vastaanottajat 🛛 👔 🔀                                                                                                    |              |             |                    |          |           |                     |          |
|----------------------------------------------------------------------------------------------------|--------------|-------------|--------------------|----------|-----------|---------------------|----------|
| Yhdistämistoiminto käyttää tätä vastaanottajaluetteloa. Lisää vastaanottajia tai muokkaa luetteloa olla olevien valintojen<br>avulla. Lisää tai poista vastaanottajia käyttämällä valintaruutuja. Kun luettelo on valmis, valitse OK.                                                                                                    |              |             |                    |          |           |                     |          |
| Tietolähde                                                                                                    | •            | Efternamn 👻 | Förnamn 🛛 👻        | Postnr 👻 | Telefon 👻 | Gatuadress          | ~        |
| GSP födelsedags                                                                                                    |              |             |                    |          |           |                     |          |
| GSP födelsedags                                                                                                    |              | Alfthan von | Christian          | 2750     |           | Stenbacken 5 B 3    |          |
| GSP födelsedags                                                                                                    | $\checkmark$ | Backman     | Nils               | 02700    |           | Brandkårsv. 7 A 8   |          |
| GSP födelsedags                                                                                                    | ~            | Baltzar     | Birgit             | 2700     | 5474564   | Klappträsky, 1 Ane  |          |
| GSP födelsedags                                                                                                    | ~            | Blomberg    | Kerstin            | 02700    |           | Bolagsv. 31 B 9     |          |
| GSP födelsedags                                                                                                    | ~            | Blomqvist   | Björn *            | 02700    | 5053143   | Dalgr. 2 C 18       |          |
| GSP födelsedags                                                                                                    | ~            | Brandt      | VIIIa              | 02700    | 5051642   | Bredav. 32          |          |
| GSP födelsedags                                                                                                    | ~            | Bäck        | Johan              | 2700     |           | Docentvägen 8 B     |          |
| GSP födelsedags                                                                                                    | ~            | Bäck        | Margaretha         | 2700     |           | Docentvägen 8 B     |          |
| GSP födelsedags                                                                                                    | ~            | Bäckström   | Carl-Johan         | 02700    |           | Grankullav, 13 D 5/ | ε        |
| GSP födelsedags                                                                                                    | ~            | Cantell     | Britt              | 2700     | 5053343   | Bredavägen 20 B     |          |
| CSD födelsedens                                                                                                    | J            | Carlberg    | Gunnel             | 02700    | 5050710   | Shorty 8612         | <b>_</b> |
| <                                                                                                    |              |             |                    |          |           | >                   |          |
| Tietolähde                                                                                                    |              | Muokkaa     | vastaanottajaluett | eloa 🦳   |           |                     |          |
| GSP födelsedagspersoner3_20   Image: Substantia vastaanottajaluetteloa   Image: Substantia vastaanottajaluetteloa   Image: Substantia vastaanottajaluet |              |             |                    |          |           |                     |          |
|                                                                                                    |              |             |                    |          |           | ОК                  |          |

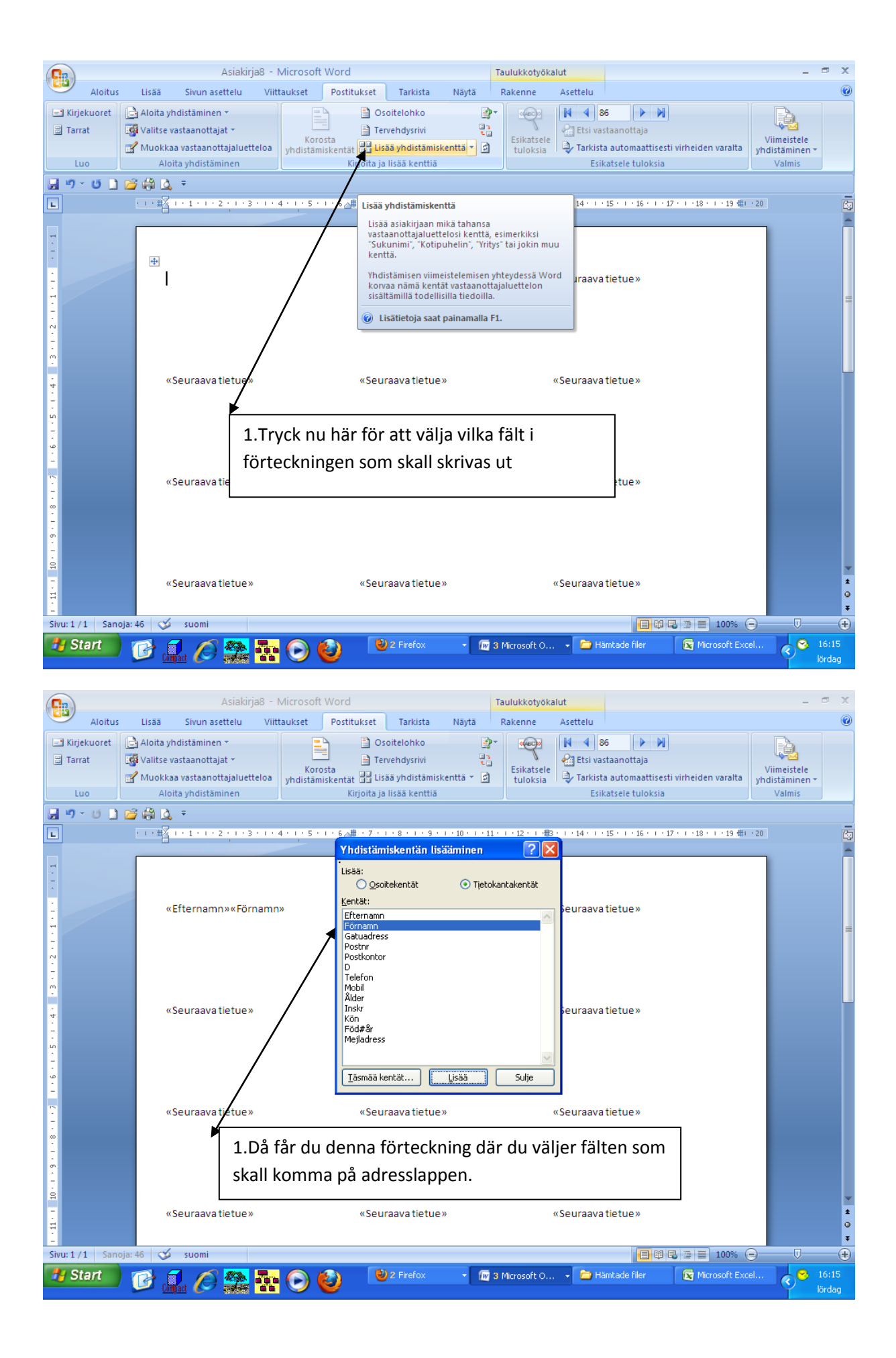

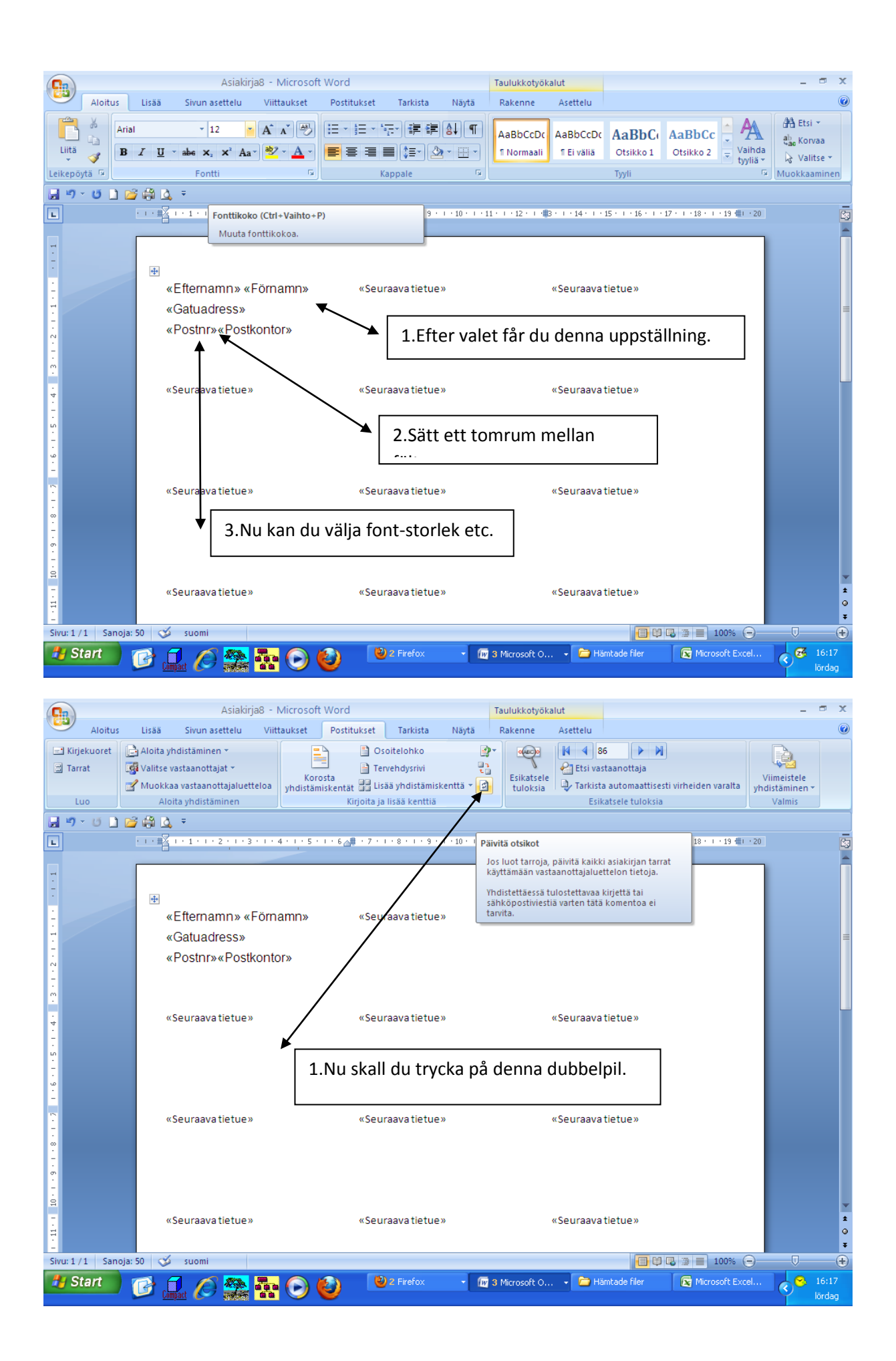

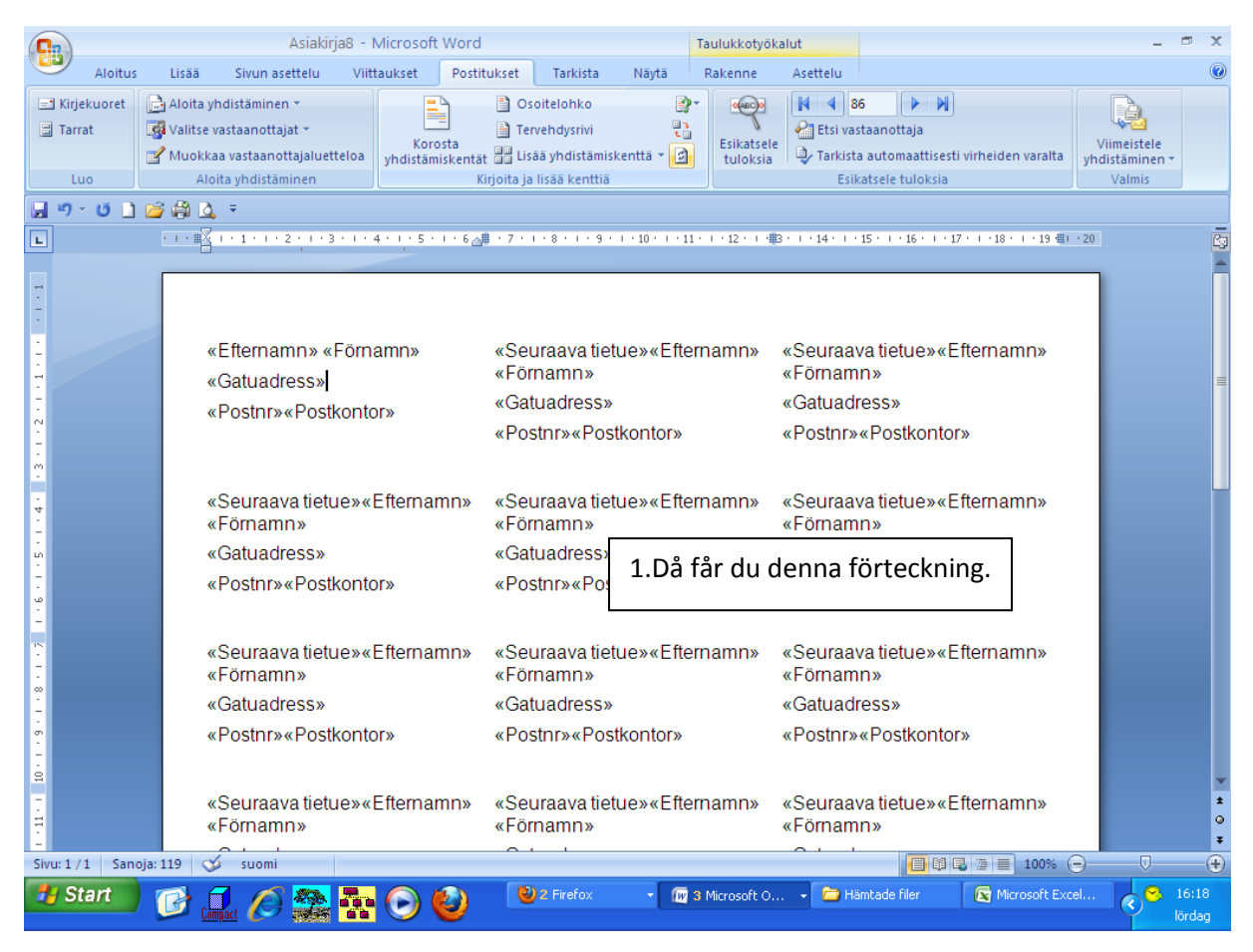

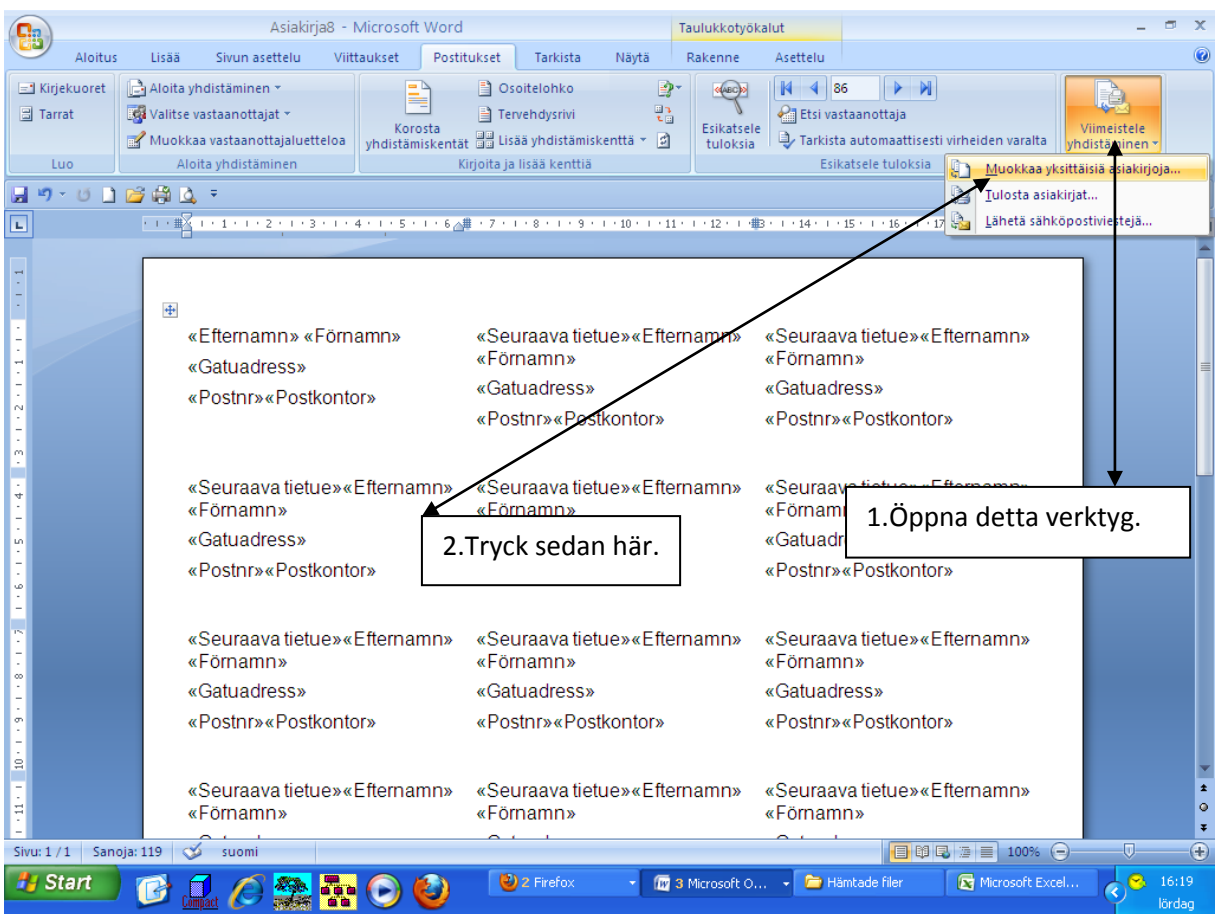

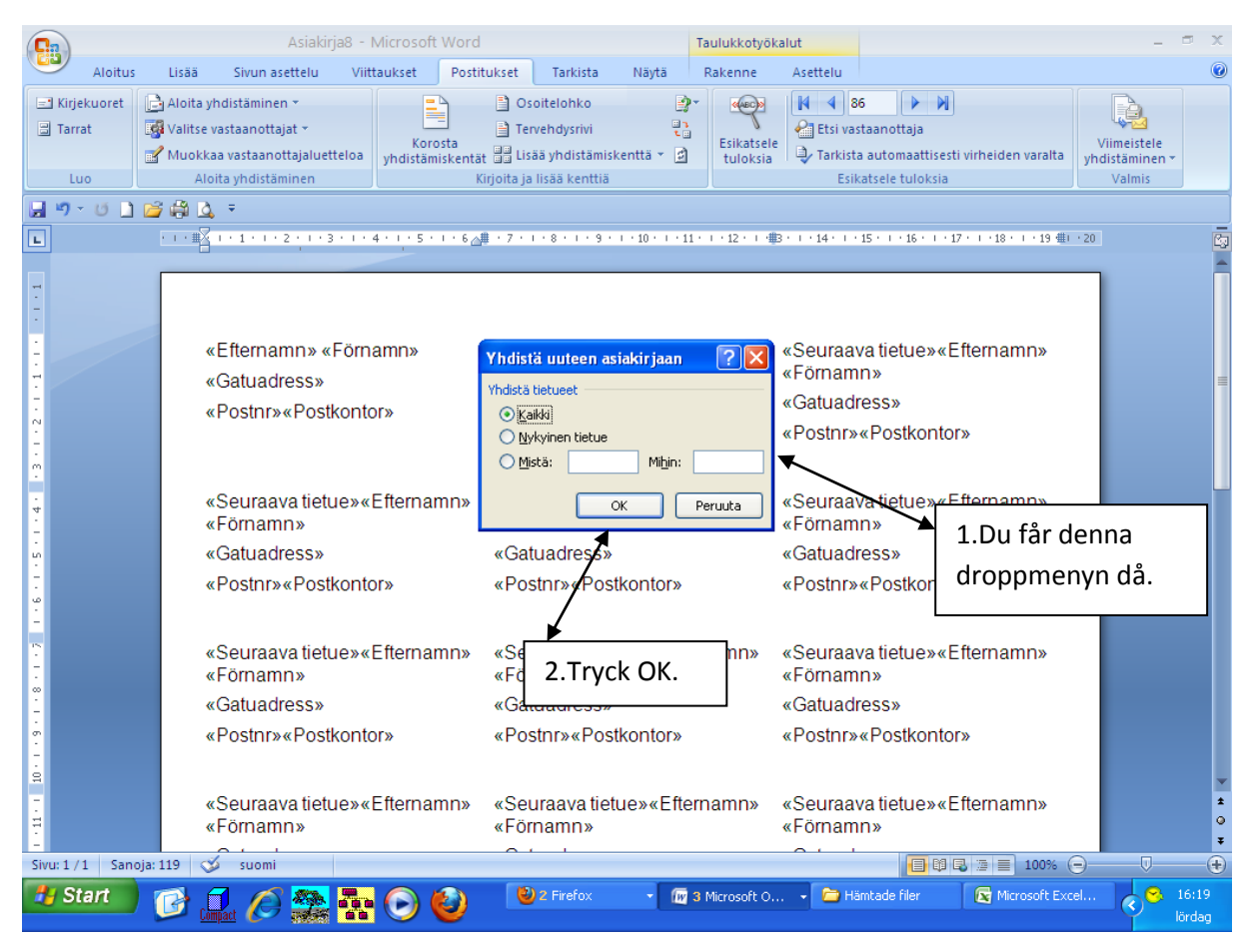

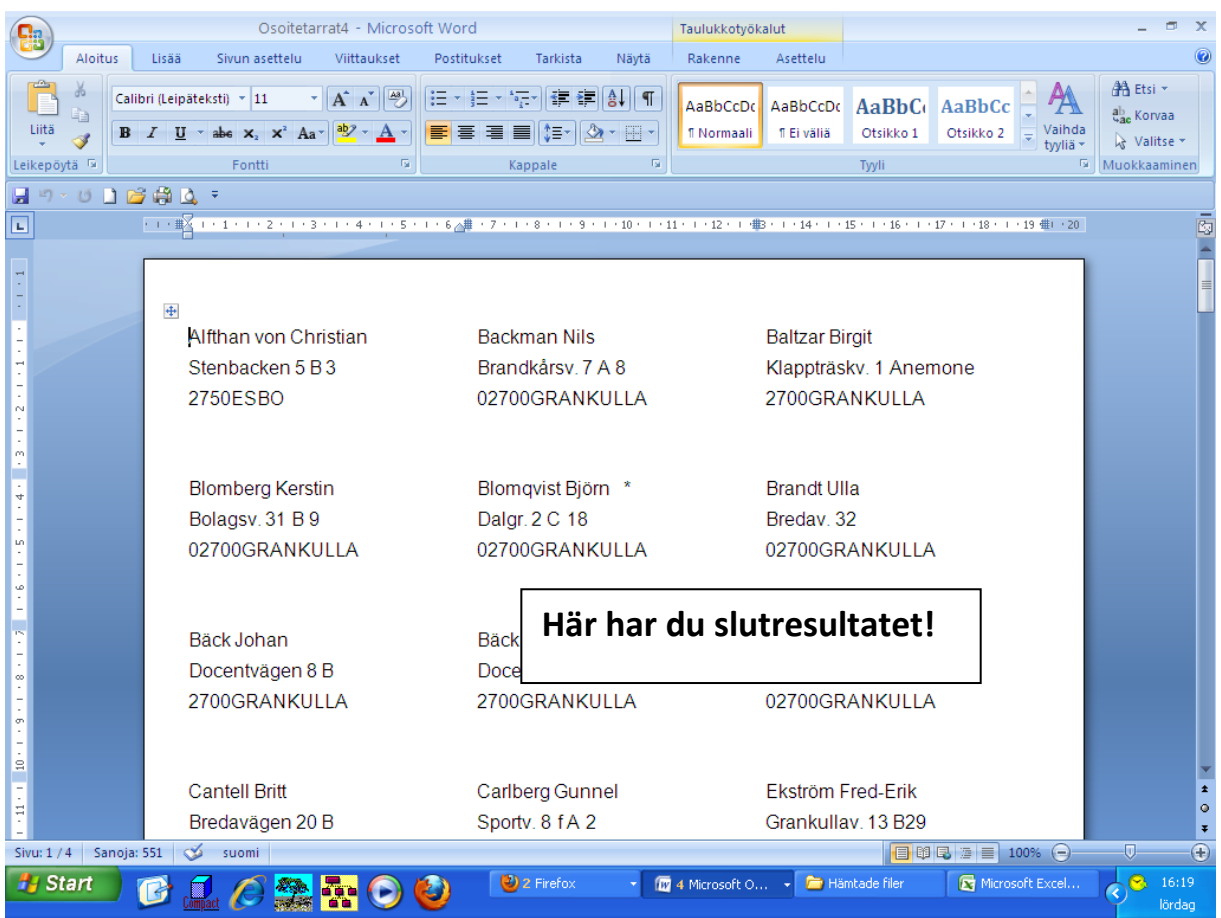

| Föd                                      | elsedagsbarn 2013 c [Yhteensopivuustila]                  | - Microsoft Word                        | Taulukkotyökalut                                                               | - " X                                         |  |
|------------------------------------------|-----------------------------------------------------------|-----------------------------------------|--------------------------------------------------------------------------------|-----------------------------------------------|--|
| Aiortus Lisa                             | u · abe x, x · Aa · 2· · A·                               | i = · · · · · · · · · · · · · · · · · · | AaBbCcDc<br>Normaali I Ei väliä AaBbC Otsikko 1 Otsikko 2 Valh<br>Valh         | A Etsi +<br>a Etsi +<br>a Corvaa<br>Valitse + |  |
|                                          | Fontti 14                                                 | карране                                 | Tyyn                                                                           | Muokkaaminen                                  |  |
|                                          | us *<br>⊪∑ + · 1 · + · 2 · + · 3 · + · 4 · + · 5 · + · 6∠ | # • 7 • • • 8 • • • 9 • • • 10 • • • 11 | ・   ・ 12 ・   ・ 曲3 ・   ・ 14 ・   ・ 15 ・   ・ 16 ・   ・ 17 ・   ・ 18 ・   ・ 19 曲  ・ 2 |                                               |  |
|                                          |                                                           |                                         |                                                                                |                                               |  |
| 7                                        |                                                           |                                         |                                                                                | =                                             |  |
| -                                        |                                                           |                                         |                                                                                |                                               |  |
| -                                        | Alfthan von Christian                                     | Backman Nils                            | Baltzar Birgit                                                                 |                                               |  |
|                                          | Stenbacken 5 B 3                                          | Brandkårsv. 7 A 8                       | Klappträskv. 1 Anemone                                                         |                                               |  |
| 2                                        | 02750 ESBO                                                | 02700 GRANKULLA                         | 02700 GRANKULLA                                                                |                                               |  |
| -                                        |                                                           |                                         |                                                                                |                                               |  |
|                                          |                                                           |                                         |                                                                                |                                               |  |
| 4                                        | Blomberg Kerstin                                          | Blomqvist Björn *                       | Brandt Ulla                                                                    |                                               |  |
| -                                        | Bolagsv. 31 B 9                                           | Dalgr. 2 C 18                           | Bredav. 32                                                                     |                                               |  |
| -<br>-                                   | 02700 GRANKULLA                                           | 02700 GRANKULLA                         | 02700 GRANKULLA                                                                |                                               |  |
| ۰.<br>م                                  |                                                           |                                         |                                                                                |                                               |  |
| -                                        |                                                           |                                         |                                                                                |                                               |  |
| 15<br>-                                  | Bäck Johan                                                | Bäck Margaretha                         | Bäckström Carl-Johan                                                           |                                               |  |
|                                          | Docentvägen 8 B                                           | Docentvägen 8 B                         | Grankullav. 13 D 56                                                            |                                               |  |
| -                                        | 02700 GRANKULLA                                           | 02700 GRANKULLA                         | 02700 GRANKULLA                                                                |                                               |  |
| 5<br>-                                   |                                                           |                                         |                                                                                |                                               |  |
| 9                                        |                                                           |                                         |                                                                                | -                                             |  |
| 2                                        | Cantell Britt                                             | Carlberg Gunnel                         | Ekström Fred-Erik                                                              | ±                                             |  |
| 11<br>-                                  | Bredavägen 20 B                                           | Sportv. 8 f A 2                         | Grankullav. 13 B29                                                             | Ŧ                                             |  |
| Sivu: 1 / 4 Sanoja: 636 🕉 ruotsi (Suomi) |                                                           |                                         |                                                                                |                                               |  |
| 🐉 Start 🛛 💕                              | 🚨 🖉 📚 🏧 🕑 🥹                                               | 🔮 Inkorgen (31) - kaj.k                 | 😰 4 Microsoft Office 🔹                                                         | <ul> <li></li></ul>                           |  |